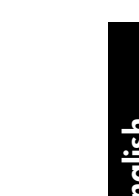

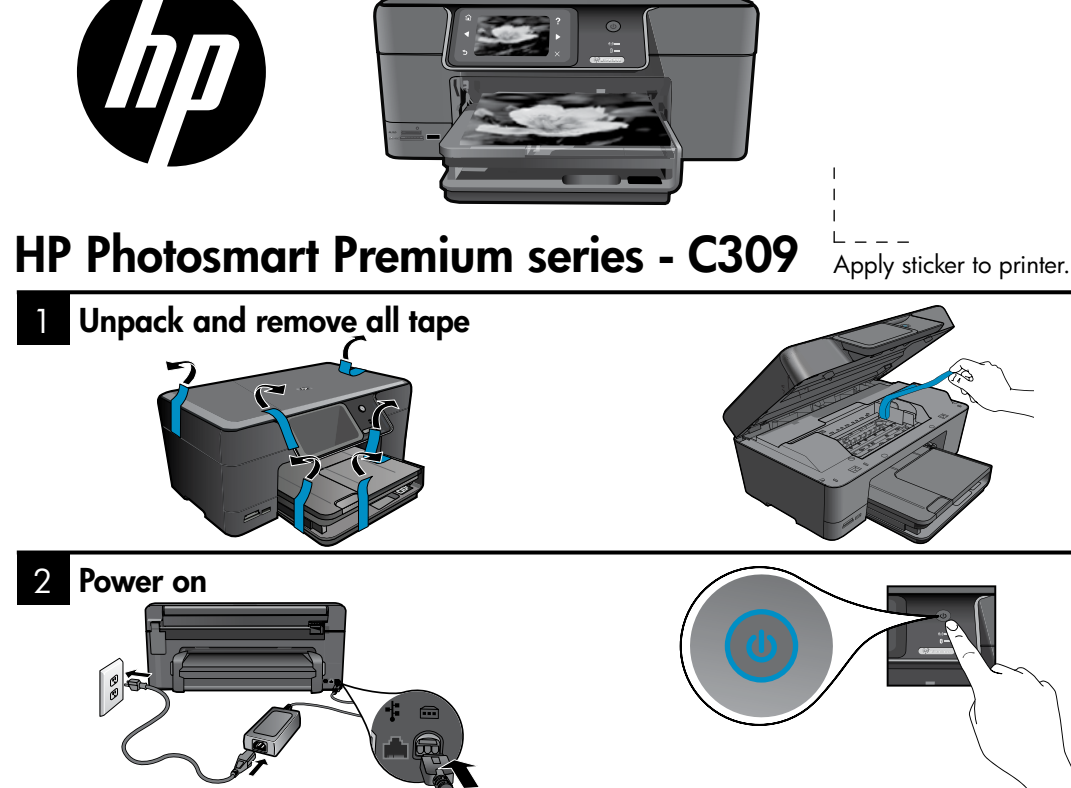

Connect the power cord and adapter.

Press (1) to turn on the HP Photosmart.

## Important!

Do NOT connect the USB cable until prompted by the software!

## 3 Follow the Setup Wizard

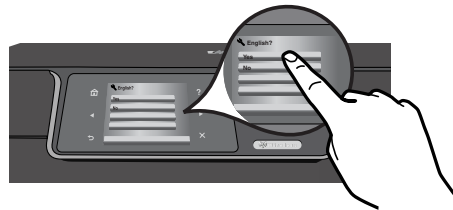

Be sure to follow the instructions on the product display as it guides you through setting up and connecting the HP Photosmart.

For computers without a CD/DVD drive, please go to **<u>www.hp.com/support</u>** to download and install the software.

This device supports WiFi Protected Setup (WPS) for easy one-button wireless setup.

- If you have a WPS enabled router, push the WPS button on the router at any time during setup to connect. The wireless LED on the printer will turn on if the connection is successful.
- If your router does not support WPS or have a WPS button, follow the directions in the Setup Wizard to setup your network connection. Refer to your router's documentation for additional information.

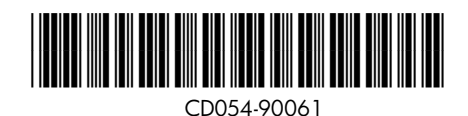

## Get to know the HP Photosmart

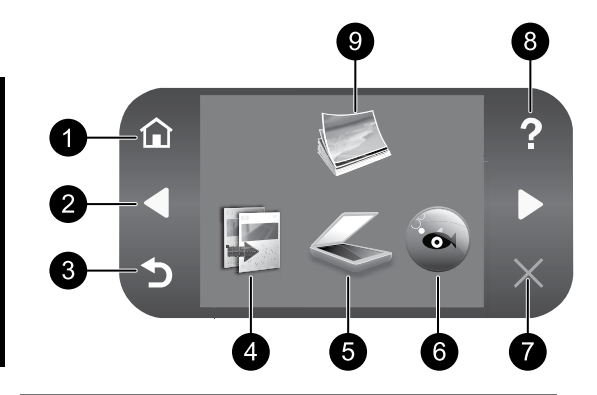

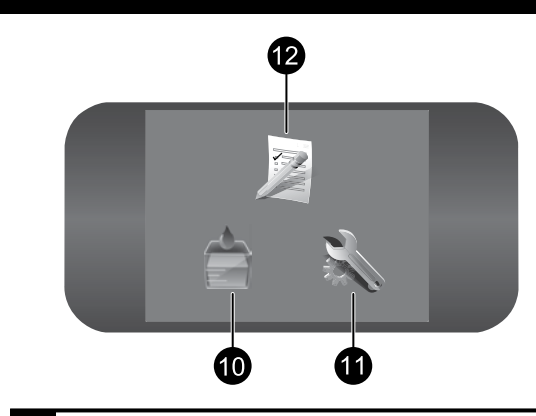

Home:

Returns to the Home screen (the default screen when you turn on the product).

2

English

#### **Directional keys:**

Allow you to navigate through photos and menu options. Touch the right arrow to access the secondary Home screen.

3

#### Back:

Returns to the previous screen on the display.

4

Copy:

Opens the **Copy** menu where you can select a copy type or change the copy settings.

5 Scan:

> Opens the Scan To menu where you can select a destination for your scan.

#### 6 **Snapfish:**

Opens the Snapfish menu where you can upload, edit, and share your photos. Snapfish may not be available depending on your country/region.

## Cancel:

Stops the current operation.

8

#### Help:

Opens the Help Menu on the display where you can select a topic to learn more about it. From the Home screen, touching Help lists the topics for which help is available.

#### 9 Photo:

Opens the Photo menu where you can view, edit, print, and save photos.

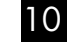

#### **Ink Supplies:**

Opens the Estimated Ink Levels screen.

#### 11 Setup:

Opens the Setup menu where you can change product settings and perform maintenance functions.

#### 12 **Quick Forms:**

Prints a variety of blank forms, such as school paper, music paper, mazes, and checklists. Quick Forms may be available on the main Home screen depending on your country/region.

## Get the most out of your HP Photosmart

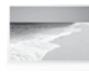

Print your photos without connecting to a computer— just insert your memory card or USB drive into a slot on the HP Photosmart and start printing.

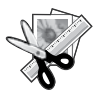

Use the **Edit** features of the HP Photosmart to make subtle adjustments, give your photos an antique look, or add fun frames.

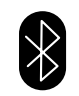

Print photos from your Bluetooth devices such as PDAs, camera phones, and computers using the built-in Bluetooth technology.

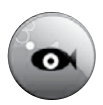

Use the HP Photosmart to print, save, and share photos using **Snapfish**.

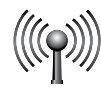

Connect the HP Photosmart to as many as five computers over a wired or wireless network.

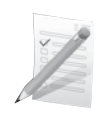

Print a variety of projects such as games, checklists, music paper, albums, and panorama photos.

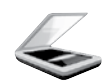

Scan originals to a memory card or a connected computer.

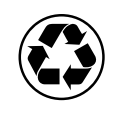

Go green by using the duplexer to print two-sided documents with multiple pages on same sheet to reduce paper usage.

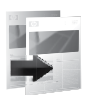

Make color or black-and-white copies.

## Fun and easy wireless photo printing

**HP iPrint Photo** is a free downloadable software application that allows you to quickly and easily print 4 x 6 inch photos. Images stored on your iPhone or iPod Touch can print on most HP networked ink jet printers connected to a local WiFi network. Wireless printing is a fun extension of the iPhone/iPod Touch's easy photo capture and viewing experience.

For more information go to: <u>www.hp.com/go/iprintphoto</u>

## Connect to additional computers on a network

You can connect the HP Photosmart to more than one computer on a small network of computers. If the HP Photosmart is already connected to a computer on a network, for each additional computer you must install the HP Photosmart Software. During software installation, the software will automatically discover the HP Photosmart on the network. Once you have set up the HP Photosmart on the network you will not need to configure it again when you add additional computers.

Note: You can connect the HP Photosmart to either a wireless or wired network, but not both at the same time.

# Change the HP Photosmart from a USB connection to a network connection

If you first install the HP Photosmart with a USB connection, you can later change to a wireless or Ethernet network connection. If you already understand how to connect to a network, you can use the general directions below.

To change a USB connection to a network connection

- 1. Unplug the USB connection from the back of the product.
- 2. Depending on the connection type you want to switch to, do one of the following:

#### For an integrated wireless WLAN 802.11 connection

- a. On the Home screen, touch the right arrow to view more options.
- b. Touch **Setup**.
- c. Touch Network.
- d. Touch **Wireless Setup Wizard**. This runs the Wireless Setup Wizard.

#### For a wired (Ethernet) connection

- a. Connect an Ethernet cable from the Ethernet port on the back of the product to an available Ethernet port on the router or switch.
- 3. Install the software for a network connection, choose **Add a Device**, and then follow the onscreen instructions.

## Find more information

All other product information can be found in the electronic Help and Readme. Electronic Help includes instructions on product features and troubleshooting. It also provides product specifications, legal notices, environmental, regulatory, and support information. The Readme file contains HP support contact information, operating system requirements, and the most recent updates to your product information.

To access the electronic Help

- Windows: Click Start > All Programs > HP > Photosmart Premium C309 series > Help.
- Mac OS X v10.4: Click Help > Mac Help, Library > HP Product Help.
- Mac OS X v10.5: Click Help > Mac Help. In the Help Viewer. Choose HP Product Help from the Mac Help pop-up menu.

#### Windows 7

Windows 7 support information is available online: www.hp.com/go/windows7.

## **Power specifications:**

Power adapter: 0957-2271 Input voltage: 100 to 240 Vac Input frequency: 50-60 Hz Power consumption: 85W Maximum, 50W Average

**Note:** Use only with the power adapter supplied by HP.

## Ink usage

**Note:** Ink from the cartridges is used in the printing process in a number of different ways, including in the initialization process, which prepares the device and cartridges for printing, and in printhead servicing, which keeps print nozzles clear and ink flowing smoothly. In addition, some residual ink is left in the cartridge after it is used.

For more information see www.hp.com/go/inkusage.

## Setup Troubleshooting

#### If the HP Photosmart does not turn on:

1. Check the power cord.

- Make sure the power cord is firmly connected to both the product and the power adapter.
- If you are using a power strip, make sure the power strip is turned on. Or, try plugging the product directly into a power outlet.
- Test the power outlet to make sure it is working. Plug in an appliance that you know works, and see if the appliance has power. If not, then there might be a problem with the power outlet.
- If you plugged the product into a switched outlet, make sure the outlet is switched on. If it is switched on but still does not work, then there might be a problem with the power outlet.
- 2. Unplug the power cord from the back of the product. Plug the power cord back in, and then press the On button to turn on the product.
- The product might not respond if you press the On button too quickly. Press the On button once. It might take a few minutes for the product to turn on. If you press the On button again during this time, you might turn the product off.
- If you have completed all of the steps provided in the previous solutions and are still having a problem, contact HP support for service. Go to: <u>www.hp.com/support</u>.

## Windows

## If you are unable to print make sure the product is set as your default printing device:

- Windows Vista: On the Windows taskbar, click Start, click Control Panel, and then click Printers.
- Windows XP: On the Windows taskbar, click Start, click Control Panel, and then click Printers and Faxes.

Make sure that your product has a check mark in the circle next to it. If your product is not selected as the default printer, right-click the printer icon and choose "Set as default printer" from the menu.

## If you are still unable to print, or the Windows software installation fails:

- Remove the CD from the computer's CD-ROM drive, and then disconnect the USB cable from the computer.
- 2. Restart the computer.
- 3. Temporarily disable any software firewall and close any anti-virus software. Restart these programs after the product software is installed.
- Insert the product software CD in the computer's CD-ROM drive, then follow the onscreen instructions to install the product software. Do not connect the USB cable until you are told to do so.
- 5. After the installation finishes, restart the computer.

## Mac

# If you are unable to print, uninstall and reinstall the software:

**Note:** The uninstaller removes all of the HP software components that are specific to the device. The uninstaller does not remove components that are shared by other products or programs.

#### To uninstall the software:

- 1. Disconnect the HP Photosmart from your computer.
- 2. Open the Applications: Hewlett-Packard folder.
- 3. Double-click **HP Uninstaller**. Follow the onscreen instructions.

#### To install the software:

- 1. To install the software, insert the HP software CD into your computer's CD drive.
- 2. On the desktop, open the CD and then double-click **HP Installer**.
- 3. Follow the onscreen instructions.

## **Network Troubleshooting**

Use this section to solve problems you might encounter when setting up a network connection.

## The product cannot be found during software installation

If the HP software is unable to find your product on the network during software installation, try the following troubleshooting steps. Steps 1 and 2 are for wireless connections only and Steps 3 and 4 are applicable for both wireless connections and Ethernet connections. If you have a wireless connection, start with Step 1 and proceed through step 4 as necessary. If you have an Ethernet connection, start at Step 3.

#### Wireless connections

**Step 1:** Determine if the product is connected to the network by running the Wireless Network Test and following any instructions provided.

To run the Wireless Network Test

- 1. On the Home screen, touch the right arrow to view more options.
- 2. Touch Setup.
- 3. Touch Network.
- 4. Touch Wireless Network Test.

**Step 2:** If you determine in step 1 that your product is not connected to the network and you have already run the Wireless Setup Wizard from the product display or the HP Photosmart is connected to the network but cannot be found by the HP software, you will need to follow the onscreen instructions during software installation to help connect the product to the network and diagnose any possible problems with your network setup.

To connect the product to a network

- 1. Insert the product Software CD in the computer CD-ROM drive.
- Follow the instructions on the screen. When you are prompted, connect the product to the computer using the USB setup cable included in the box. The product will attempt to connect to the network. If the connection fails, follow the prompts to correct the problem, and then try again.
- 3. When the setup is finished, you will be prompted to disconnect the USB cable and test the wireless network connection. Once the product connects successfully to the network, install the software on each computer that will use the product over the network.

Here is how to resolve some common issues that can keep the product from joining your network:

- You may have picked the wrong network or typed in your network name (SSID) incorrectly. Check these settings to ensure they are correct.
- You may have typed in your WEP key or your WPA encryption key incorrectly (if you are using encryption).

**Note:** If the network name or the WEP/WPA keys are not found automatically during installation, and if you don't know them, you can download an application from <u>www.hp.com/go/networksetup</u> that may help you locate them. This application works for only Windows Internet Explorer and is only available in English.

• You may have a router problem. Try restarting both the product and the router by turning the power for each of them off, and then on again.

English

## Troubleshooting

#### Ethernet and wireless connections

**Step 3:** Check for and resolve the following possible conditions:

- Your computer may not be connected to your network. Make sure that the computer is connected to the same network to which the HP Photosmart is connected. If you are connected wirelessly, for example, it is possible that your computer is connected to a neighbor's network by mistake.
- Your computer may be connected to a Virtual Private Network (VPN). Temporarily disable the VPN before
  proceeding with the installation. Being connected to a VPN is like being on a different network; you will
  need to disconnect the VPN to access the product over the home network.
- Security software may be blocking communication. Security software (firewall, anti-virus, anti-spyware) installed on your computer may be blocking communication between the product and the computer. An HP diagnostic runs automatically during installation and can provide messaging about what may be blocked by the firewall. Try temporarily disconnecting your firewall, anti-virus, or anti-spyware applications to see if you can successfully finish the installation. You can re-enable your firewall application after installation is complete. Make sure the following files are included in the exceptions list of the firewall:
  - C:\Program Files\Hp\Digital maging\bin\hpqtra08.exe
  - C:\Program Files\Hp\Digital Imaging\bin\hpiscnapp.exe
  - C:\Program Files\Hp\Digital Imaging\bin\hpqdstcp.exe
  - C:\Program Files\Hp\Digital Imaging\bin\hpqkygrp.exe
  - C:\Program Files\Hp\Digital Imaging\bin\hpqste08.exe
  - C:\Windows\System32\hpzinw12.exe
  - C:\Windows\System32\hpzipm12.exe

**Tip:** Configure your firewall software to allow communication over UDP port 427 (Windows) or Bonjour (Mac).

Step 4: Use the advanced search feature.

- 1. Print a network configuration report using the following instructions:
  - a. On the Home screen, touch the right arrow to view more options.
  - b. Touch Setup.
  - c. Touch Network.
  - d. Touch View Network Settings.
  - e. Touch Print Network Configuration Page.
- 2. Identify the IP address of the HP Photosmart from the network configuration report.
- 3. Use the advanced search option available during software installation, then click on **Search by IP address** and enter the product's IP address.

## Other network problems after software installation

If the HP Photosmart has been successfully installed, and you are experiencing problems such as not being able to print, try the following:

- Turn off the router, product, and computer, and then turn them back on in this order: router first, then the product, and finally the computer. Sometimes, cycling the power will recover a network communication issue.
- If the previous step does not solve the problem and you have successfully installed the HP Photosmart Software on your computer, run the Network Diagnostic tool.

To run the Network Diagnostic tool (Windows)

> In the Solution Center, click **Settings**, click **Other Settings**, and then click **Network Toolbox**. On the **Utilities** tab, click **Run Network Diagnostics**.

| HP product                                                                 | Duration of limited warranty                                                                                                    |
|----------------------------------------------------------------------------|----------------------------------------------------------------------------------------------------|
| Software Media                                                             | 90 days                                                                                                    |
| Printer                                                                    | 1 year                                                                                                    |
| Print or Ink cartridges                                                    | Until the HP ink is depleted or the "end of warranty" date printed<br>on the cartridge has been reached, whichever occurs first. This<br>warranty does not cover HP ink products that have been refilled,<br>remanufactured, refurbished, misused, or tampered with. |
| Printheads (only applies to products with customer replaceable printheads) | 1 year                                                                                                    |
| Accessories                                                                | 1 year unless otherwise stated                                                                                                    |

A. Extent of limited warranty

- Hewlett-Packard (HP) warrants to the end-user customer that the HP products specified above will be free from defects in materials and workmanship for the duration specified above, which duration begins on the date of purchase by the customer.
- For software products, HP's limited warranty applies only to a failure to execute programming instructions. HP does not warrant that the operation of any product will be interrupted or error free.
- 3. HP's limited warranty covers only those defects that arise as a result of normal use of the product, and does not cover any other problems, including those that arise as a result of:
  - a. Improper maintenance or modification;
  - b. Software, media, parts, or supplies not provided or supported by HP;
  - c. Operation outside the product's specifications;d. Unauthorized modification or misuse.
- 4. For HP printer products, the use of a non-HP cartridge or a refilled cartridge does not affect either the warranty to the customer or any HP support contract with the customer. However, if printer failure or damage is attributable to the use of a non-HP or refilled cartridge or an expired ink cartridge, HP will charge its standard time and materials charges to service the printer for the particular failure or damage.
- If HP receives, during the applicable warranty period, notice of a defect in any product which is covered by HP's warranty, HP shall either repair or replace the product, at HP's option.
- 6. If HP is unable to repair or replace, as applicable, a defective product which is covered by HP's warranty, HP shall, within a reasonable time after being notified of the defect, refund the purchase price for the product.
- 7. HP shall have no obligation to repair, replace, or refund until the customer returns the defective product to HP.
- Any replacement product may be either new or like-new, provided that it has functionality at least equal to that of the product being replaced.
- 9. HP products may contain remanufactured parts, components, or materials equivalent to new in performance.
- 10. HP's Limited Warranty Statement is valid in any country where the covered HP product is distributed by HP. Contracts for additional warranty services, such as on-site service, may be available from any authorized HP service facility in countries where the product is distributed by HP or by an authorized importer.
- B. Limitations of warranty

TO THE EXTENT ALLOWED BY LOCAL LAW, NEITHER HP NOR ITS THIRD PARTY SUPPLIERS MAKES ANY OTHER WARRANTY OR CONDITION OF ANY KIND, WHETHER EXPRESS OR IMPLIED WARRANTIES OR CONDITIONS OF MERCHANTABILITY, SATISFACTORY QUALITY, AND FITNESS FOR A PARTICULAR PURPOSE. mitations of liability.

- C. Limitations of liability
  - 1. To the extent allowed by local law, the remedies provided in this Warranty Statement are the customer's sole and exclusive remedies.
  - 2. TO THE EXTENT ALLOWED BY LOCAL LAW, EXCEPT FOR THE OBLIGATIONS SPECIFICALLY SET FORTH IN THIS WARRANTY STATEMENT, IN NO EVENT SHALL HP OR ITS THIRD PARTY SUPPLIERS BE LIABLE FOR DIRECT, INDIRECT, SPECIAL, INCIDENTAL, OR CONSEQUENTIAL DAMAGES, WHETHER BASED ON CONTRACT, TORT, OR ANY OTHER LEGAL THEORY AND WHETHER ADVISED OF THE POSSIBILITY OF SUCH DAMAGES.
- D. Local law
  - This Warranty Statement gives the customer specific legal rights. The customer may also have other rights which vary from state to state in the United States, from province to province in Canada, and from country to country elsewhere in the world.
  - 2. To the extent that this Warranty Statement is inconsistent with local law, this Warranty Statement shall be deemed modified to be consistent with such local law. Under such local law, certain disclaimers and limitations of this Warranty Statement may not apply to the customer. For example, some states in the United States, as well as some governments outside the United States (including provinces in Canada), may:
    - Preclude the disclaimers and limitations in this Warranty Statement from limiting the statutory rights of a consumer (e.g., the United Kingdom);
    - b. Otherwise restrict the ability of a manufacturer to enforce such disclaimers or limitations; or
    - c. Grant the customer additional warranty rights, specify the duration of implied warranties which the manufacturer cannot disclaim, or allow limitations on the duration of implied warranties.
  - THE TERMS IN THIS WARRANTY STATEMENT, EXCEPT TO THE EXTENT LAWFULLY PERMITTED, DO NOT EXCLUDE, RESTRICT, OR MODIFY, AND ARE IN ADDITION TO, THE MANDATORY STATUTORY RIGHTS APPLICABLE TO THE SALE OF THE HP PRODUCTS TO SUCH CUSTOMERS. HP Limited Warranty

Dear Customer,

You will find below the name and address of the HP entity responsible for the performance of the HP Limited Warranty in your country.

## You may have additional statutory rights against the seller based on your purchase agreement. Those rights are not in any way affected by this HP Limited Warranty.

Ireland: Hewlett-Packard Ireland Limited, 63-74 Sir John Rogerson's Quay, Dublin 2 United Kingdom: Hewlett-Packard Ltd, Cain Road, Bracknell, GB-Berks RG12 1HN Malta: Hewlett Packard International Trade BV, Branch 48, Sqaq Nru 2, Triq ix-Xatt, Pieta MSD08, Malta South Africa: Hewlett-Packard South Africa Ltd, 12 Autumn Street, Rivonia, Sandton, 2128, Republic of South Africa

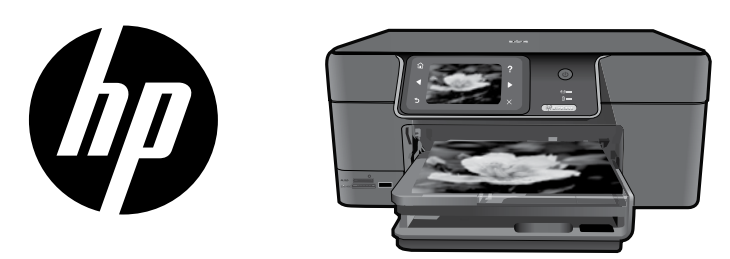

Поместите наклейку с обложки на принтер.

## HP Photosmart Premium series - C309

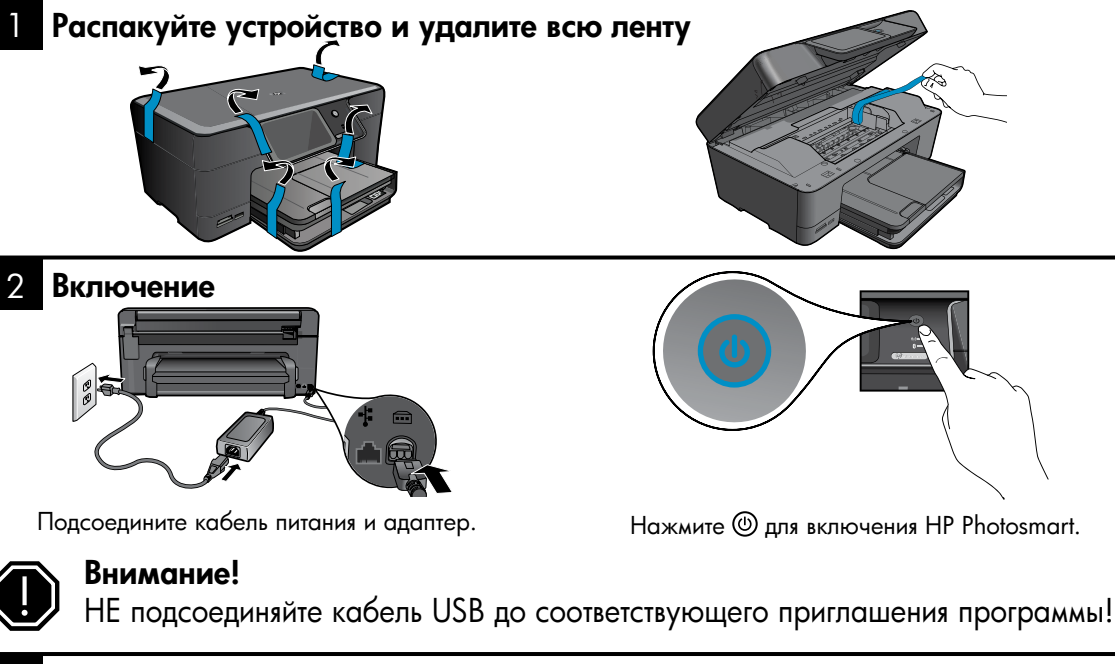

## Следуйте инструкциям мастера установки

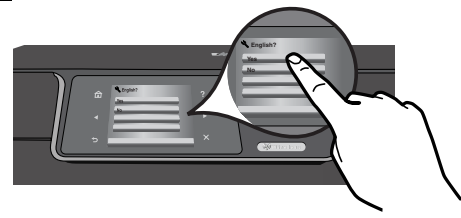

Следуйте инструкциям на дисплее устройства, которые помогут установить и подключить HP Photosmart.

Если компьютер не имеет дисковода CD/DVD, перейдите по адресу <u>www.hp.com/support</u> для загрузки и установки программного обеспечения. Данное устройство поддерживает WiFi Protected Setup (WPS) **(WPS)** для упрощенной настройки беспроводного подключения с помощью одной кнопки.

- При наличии маршрутизатора WPS можно в процессе настройки в любой момент нажать кнопку WPS на маршрутизаторе, чтобы выполнить подключение. При успешном подключении индикатор беспроводной связи на принтере начнет светиться.
- Если маршрутизатор не поддерживает WPS или не имеет кнопки WPS, следуйте инструкциям мастера для настройки сетевого подключения. Дополнительные сведения см. в документации маршрутизатора.

## Обзор HP Photosmart

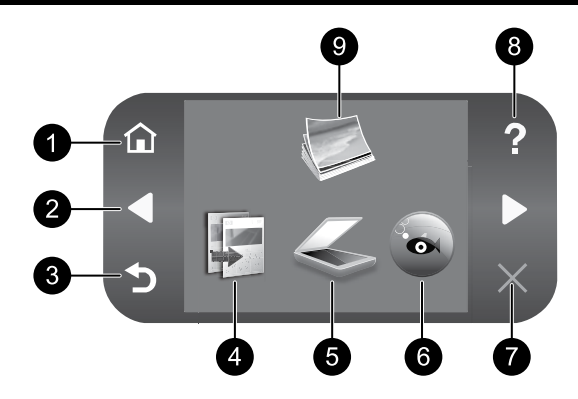

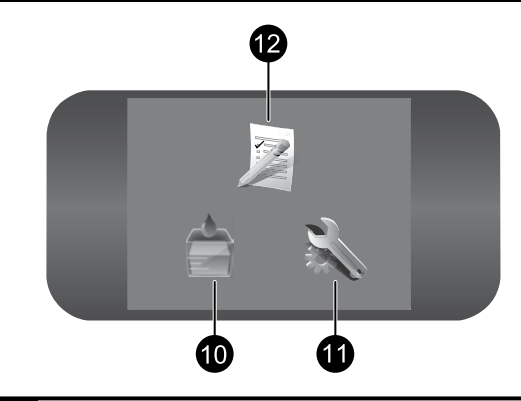

# Русский

## Начало

Позволяет вернуться на экран «Начало» (экран по умолчанию, который отображается при включении устройства).

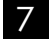

#### Отмена

Остановка текущей операции.

## 2 Стрелки

Позволяют перемещаться по фотографиям и элементам меню. Коснитесь стрелки вправо для доступа ко второму начальному экрану.

## 3

#### Назад

Позволяет вернуться на предыдущий экран на дисплее.

#### 4 Копирование

Открывает меню **Копирование**, которое позволяет выбрать тип копии и изменить параметры копирования.

## 5 Сканирование

Открывает меню **Сканировать в**, которое позволяет выбрать место назначения для сканирования.

## 6 Snapfish

Открывает меню **Snapfish**, которое позволяет выгружать и, редактировать фотографии, а также обмениваться ими. Служба Snapfish может быть недоступна в некоторых странах и регионах.

#### 8 Сп

#### Справка

Открывает на дисплее меню Справка, которое позволяет выбрать тему для получения дополнительной информации. Если на начальном экране коснуться элемента Справка, будут перечислены темы, для которых доступна справка.

9 Фото

Открывает меню **Фото**, которое позволяет просматривать, редактировать, печатать и сохранять фотографии.

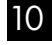

#### Чернила

Открывает экран Приблизительный уровень чернил.

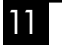

#### Настройка

Открывает меню **Настройка**, которое позволяет изменять параметры устройства и выполнять функции обслуживания.

## 12 Шаблоны

Печать различных чистых форм, например школьной бумаги, нотной бумаги, лабиринтов и контрольных списков. В некоторых странах параметр Шаблоны может быть недоступен на начальном экране.

## Дополнительные возможности HP Photosmart

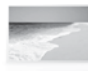

Печать фотографий без подключения к компьютеру — просто вставьте карту памяти или устройство USB в гнездо на устройстве HP Photosmart и приступайте к печати.

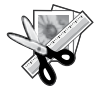

Использование функций редактирования на устройстве HP Photosmart для улучшения фотографий, стилизации под старину или добавления забавных рамок.

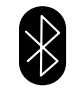

Печать фотографий с устройств Bluetooth, таких как карманные компьютеры, телефоны с фотокамерой и настольные компьютеры, с помощью встроенной технологии Bluetooth.

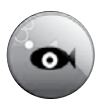

Использование HP Photosmart для печати, сохранения и обмена фотографиями с помощью **Snapfish**.

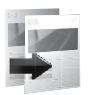

Получение цветных и черно-белых копий.

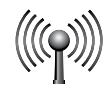

Подключение до пяти компьютеров к устройству HP Photosmart по проводной или беспроводной сети.

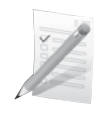

Печать различных проектов, таких как игры, контрольные списки, нотные листы, альбомы и панорамные фотографии.

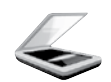

Сканирование оригиналов на карту памяти или подключенный компьютер.

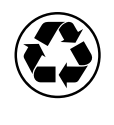

Защита окружающей среды благодаря устройству двусторонней печати, которое позволяет печатать многостраничные двусторонние документы на одном листе для экономии бумаги.

## Простая и забавная беспроводная печать фотографий

HP iPrint Photo — это бесплатно загружаемое программное обеспечение, которое позволяет быстро и легко печатать фотографии 4 х 6 дюймов. Изображения, которые хранятся на iPhone или iPod Touch, можно печатать на большинстве сетевых струйных принтеров HP, подключенных к локальной сети WiFi. Беспроводная печать является интересным дополнением возможностей съемки и просмотра фотографий, которые предоставляют устройства iPhone/iPod Touch.

Дополнительную информацию см. по адресу: www.hp.com/go/iprintphoto

## Подключение к другим компьютерам в сети

Устройство HP Photosmart можно подключить к нескольким компьютерам в небольшой сети. Если устройство HP Photosmart уже подключено к компьютеру в сети, на каждом дополнительном компьютере необходимо установить программное обеспечение HP Photosmart. В процессе установки программное обеспечение автоматически определит устройство HP Photosmart в сети. После настройки устройства HP Photosmart для работы в сети изменять его настройку при подключении дополнительных компьютеров не требуется.

**Примечание**. Устройство HP Photosmart можно подключать к беспроводной либо проводной сети, но не к обеим одновременно.

## Изменение USB-подключения устройства HP Photosmart на сетевое подключение

Если устройство HP Photosmart первоначально было подключено к порту USB, впоследствии его можно подключить к беспроводной сети или сети Ethernet. Если процедуры подключения к сети известны, можно воспользоваться приведенными ниже общими указаниями.

Как перейти с USB-соединения на сетевое соединение

- 1. Отсоедините кабель USB от разъема на задней панели устройства.
- 2. В зависимости от типа подключения, на который необходимо перейти, выполните одно из следующих действий.

#### Встроенное беспроводное подключение WLAN 802.11

- а. На начальном экране коснитесь стрелки вправо для просмотра дополнительных параметров.
- b. Коснитесь **Настройка**.
- с. Коснитесь Сеть.
- Коснитесь Мастер настройки беспроводной сети.
   Будет запущен мастер настройки беспроводной сети.

#### Проводное подключение (Ethernet)

- a. Подключите кабель Ethernet к порту Ethernet сзади устройства и к свободному порту Ethernet маршрутизатора или коммутатора.
- Установите программное обеспечение для сетевого подключения, выберите Добавить устройство и следуйте инструкциям на экране.

## Источники дополнительной информации

Остальные сведения об устройстве приведены в электронной справке и файле Readme. Электронная справка содержит инструкции по использованию устройства и устранению неполадок. В ней также предоставлены технические характеристики устройства, информация об охране окружающей среды и другая нормативная информация, а также сведения о поддержке. Файл Readme содержит сведения об обращении в службу поддержки HP, требования к операционной системе, а также самую последнюю информацию об устройстве.

Как получить доступ к электронной справке

- Windows. Выберите Пуск > Все программы > HP > Photosmart Premium C309 series > Справка.
- Мас OS X v10.4. Выберите Help > Mac Help, Library > HP Product Help (Справка > Справка Мас, Библиотека > Справка устройства HP).
- Мас OS X v10.5. Выберите Help > Mac Help (Справка > Справка Mac). С помощью средства Help Viewer (Просмотр справки). Выберите HP Product Help (Справка устройства HP) в меню Mac Help (Справка Mac).

#### Windows 7

Сведения о поддержке Windows 7 доступны в Интернете по адресу: www.hp.com/go/windows7.

## Характеристики питания

Адаптер питания: 0957-2271

Входное напряжение: от 100 до 240 В~

Входная частота: 50-60 Гц

Потребляемая мощность: 85 Вт (макс.), 50 Вт (в среднем)

**Примечание.** Используйте только с адаптером питания HP.

## Использование чернил

Примечание. Чернила в картриджах используются при выполнении принтером различных процедур, в том числе в процессе инициализации (для подготовки устройства и картриджей к печати) и при обслуживании печатающей головки (для очистки сопел и обеспечения равномерной подачи чернил). Кроме того, после использования картриджа в нем остается небольшое количество чернил. Дополнительные сведения см. по адресу: www.hp.com/go/inkusage.

## Устранение неполадок при настройке

#### Если устройство HP Photosmart не включается, выполните следующее.

1. Проверьте кабель питания.

- Убедитесь, что кабель питания надежно подсоединен к устройству и адаптеру питания.
- Если используется сетевой фильтр, убедитесь, что он включен. Либо подключите устройство непосредственно к розетке.
- Проверьте работоспособность розетки. Для этого подключите к ней заведомо исправное устройство и убедитесь, что оно работает. В противном случае розетка может быть неисправна.
- При подсоединении устройства к розетке с переключателем убедитесь, что он включен. Если он включен, но устройство не работает, причиной неполадок может быть розетка.
- 2. Отсоедините кабель питания от разъема сзади устройства. Снова подсоедините кабель питания к розетке, а затем нажмите кнопку Вкл., чтобы включить устройство.
- Устройство может не отвечать, если нажимать кнопку Вкл. слишком быстро. Нажмите кнопку Вкл. один раз. Процесс включения может занять несколько минут. Если в это время нажать кнопку Вкл. еще раз, устройство может выключиться.
- Если выполнены все действия, описанные в предыдущих разделах, но проблема остается, обратитесь в службу технической поддержки НР. Перейдите по адресу: <u>www.hp.com/support</u>.

## Windows

Если не удается выполнить печать, убедитесь, что принтер выбран в качестве устройства печати по умолчанию.

- Windows Vista. На панели задач Windows нажмите кнопку Пуск и выберите Панель управления, Принтеры.
- Windows XP. На панели задач Windows нажмите кнопку Пуск и выберите Панель управления, Принтеры и факсы.

Убедитесь, что рядом с названием устройства имеется кружок с пометкой. Если устройство не выбрано в качестве принтера по умолчанию, щелкните его значок правой кнопкой мыши и выберите в меню «Использовать по умолчанию». Если печать по-прежнему недоступна или установка программного обеспечения Windows завершилась неудачно, выполните следующее.

- Извлеките компакт-диск из дисковода компактдисков и отсоедините от компьютера кабель USB.
- 2. Перезагрузите компьютер.
- Временно отключите программный брандмауэр и антивирусное программное обеспечение. После установки программного обеспечения устройства снова запустите эти программы.
- Вставьте компакт-диск с программным обеспечением устройства в дисковод компакт-дисков на компьютере и следуйте инструкциям на экране. Не подсоединяйте кабель USB до появления соответствующего приглашения.
- 5. После завершения установки перезагрузите компьютер.

#### Mac

## Если печать недоступна, удалите и снова установите программное обеспечение.

Примечание. Программа удаления удаляет все компоненты программного обеспечения HP, относящиеся к данному устройству. Программа удаления не удаляет компоненты, которые используются другими устройствами или программами.

#### Как удалить программное обеспечение.

- 1. Отсоедините устройство HP Photosmart от компьютера.
- Откройте папку Applications: Hewlett-Packard.
- Дважды щелкните HP Uninstaller (Удаление программ HP). Следуйте инструкциям на экране.

#### Как установить программное обеспечение.

- Чтобы установить программное обеспечение, вставьте компакт-диск с программным обеспечением НР в дисковод компакт-дисков на компьютере.
- На рабочем столе откройте окно компактдиска и дважды щелкните HP Installer (Программа установки HP).
- 3. Следуйте инструкциям на экране.

## Устранение неполадок сети

Используйте этот раздел для устранения неполадок, которые могут возникнуть при настройке сетевого подключения.

#### Не удается обнаружить устройство во время установки программного обеспечения

Если во время установки программного обеспечения НР не удается обнаружить устройство в сети, попробуйте выполнить указанные ниже действия. Шаги 1 и 2 используются только для беспроводного подключения, а шаги 3 и 4 применимы как для беспроводных подключений, так и для подключений Ethernet. При использовании беспроводного подключения начните с шага 1 и при необходимости продолжайте до шага 4. При использовании подключения Ethernet начните с шага 3.

#### Беспроводные подключения

Шаг 1. Убедитесь, что устройство подключено к сети. Для этого запустите проверку беспроводной сети и следуйте предоставленным инструкциям.

Как запустить проверку беспроводной сети

- 1. На начальном экране коснитесь стрелки вправо для просмотра дополнительных параметров.
- 2. Коснитесь Настройка.
- 3. Коснитесь Сеть.
- 4. Коснитесь Проверка беспроводной сети.

Шаг 2. Если при выполнении шага 1 было определено, что устройство не подключено к сети, а на дисплее устройства уже запущен мастер настройки беспроводной сети либо устройство HP Photosmart подключено к сети, но не может быть обнаружено программным обеспечением HP, то при установке программного обеспечения необходимо следовать инструкциям на экране, которые помогут подключить устройство к сети и выполнить диагностику возможных проблем с настройкой сети.

Как подключить устройство к сети

- 1. Вставьте компакт-диск с программным обеспечением для устройства в дисковод компакт-дисков на компьютере.
- Следуйте инструкциям на экране. При появлении запроса подключите устройство к компьютеру с помощью прилагаемого кабеля USB. Устройство попытается подключиться к сети. Если не удается подключиться, выполните предложенные действия для устранения проблемы, а затем повторите попытку.
- После завершения установки будет предложено отсоединить кабель USB и проверить подключение к беспроводной сети. После успешного подключения устройства к сети установите программное обеспечение на всех компьютерах, которые будут использовать устройство по сети.

Далее приведены решения типичных проблем, препятствующих подключению устройства к сети.

- Возможно, была выбрана неправильная сеть или указано неправильное имя сети (SSID). Проверьте эти параметры и убедитесь, что они заданы правильно.
- Возможно, был неправильно указан ключ WEP или ключ шифрования WPA (если используется шифрование).

Примечание. Если имя сети или ключи WEP/WPA неизвестны и не были найдены автоматически во время установки, можно перейти по адресу <u>www.hp.com/go/networksetup</u> и загрузить программу, которая поможет найти их. Эта программа работает только с Windows Internet Explorer и доступна только на английском языке.

• Возможно, возникла проблема с маршрутизатором. Попробуйте перезапустить устройство и маршрутизатор. Для этого выключите и включите их снова.

#### Подключения Ethernet и беспроводные подключения

Шаг 3. Поверьте и устраните следующие возможные условия.

- Возможно, компьютер не подключен к сети. Убедитесь, что компьютер и устройство HP Photosmart подключены к одной сети. Например, при использовании беспроводного подключения компьютер может быть по ошибке подключен к соседней сети.
- Возможно, компьютер подключен к виртуальной частной сети (VPN). Перед установкой временно отключите виртуальную частную сеть. Подключение к виртуальной частной сети аналогично подключению к другой сети. Для доступа к устройству по домашней сети необходимо отключиться от виртуальной частной сети.
- Возможно, программа обеспечения безопасности блокирует обмен данными. Установленная на компьютере программа
  обеспечения безопасности (брандмауэр либо антивирусная или антишпионская программа) может блокировать обмен
  данными между устройством и компьютером. Программа диагностики НР запускается автоматически во время установки и
  может предоставить сообщения о данных, которые блокируются брандмауэром. Попробуйте временно отключить брандмауэр,
  антивирусные и антишпионские программы, а затем проверьте, можно ли успешно завершить установку. После завершения
  установки снова запустите брандмауэр. Убедитесь, что перечисленные ниже файлы включены в список исключений брандмауэра.
  - C:\Program Files\Hp\Digital maging\bin\hpqtra08.exe
  - C:\Program Files\Hp\Digital Imaging\bin\hpiscnapp.exe
  - C:\Program Files\Hp\Digital Imaging\bin\hpqdstcp.exe
  - C:\Program Files\Hp\Digital Imaging\bin\hpqkygrp.exe
  - C:\Program Files\Hp\Digital Imaging\bin\hpqste08.exe
  - C:\Windows\System32\hpzinw12.exe
  - C:\Windows\System32\hpzipm12.exe

**Совет.** Измените настройку брандмауэра и разрешите обмен данными через UDP-порт 427 (Windows) или Bonjour (Mac).

Шаг 4. Используйте функцию расширенного поиска.

- 1. Напечатайте отчет о конфигурации сети с помощью приведенных ниже инструкций.
  - а. На начальном экране коснитесь стрелки вправо для просмотра дополнительных параметров.
  - b. Коснитесь Настройка.
  - с. Коснитесь Сеть.
  - d. Коснитесь Просмотр параметров сети.
  - е. Коснитесь Печать страницы конфигурации сети.
- 2. С помощью отчета о конфигурации сети определите IP-адрес устройства HP Photosmart.
- 3. Используйте функцию расширенного поиска, которая доступна во время установки программного обеспечения, затем щелкните **Поиск по IP-адресу** и введите IP-адрес устройства.

#### Другие проблемы с сетью после установки программного обеспечения

Если после успешной установки HP Photosmart возникают проблемы, например не удается выполнить печать, попробуйте выполнить указанные ниже действия.

- Выключите маршрутизатор, устройство и компьютер, а затем включите их в следующем порядке: маршрутизатор, устройство, компьютер. Иногда выключение и включение питания позволяет решить проблему с обменом данными по сети.
- Если предыдущие действия не устраняют проблему, а на компьютере установлено программное обеспечение HP Photosmart, запустите средство диагностики сети.

Как запустить средство диагностики сети (Windows)

> В центре решений выберите Параметры, Другие параметры и щелкните Панель инструментов для сети. На вкладке Утилиты выберите Запуск диагностики сети.

| Продукт НР                                                                                              | Срок ограниченной гарантии                                                                                                    |
|----------------------------------------------------------------------------------------------------|----------------------------------------------------------------------------------------------------|
| Носитель с программным обеспечением                                                                     | 90 дней                                                                                                    |
| Принтер                                                                                                 | 1 год                                                                                                    |
| Печатающие картриджи или картриджи с чернилами                                                          | до первого из следующих событий: момента, когда в<br>картридже закончатся чернила HP или даты "окончания<br>гарантии", указанной на картридже. Данная гарантия не<br>распространяется на изделия HP, которые подвергались<br>перезарядке, доработке, процедурам восстановления<br>работоспособности, а также на изделия, подвергавшиеся<br>неправильной эксплуатации или нерегламентированным<br>воздействиям. |
| Печатающие головки (относится только к продуктам с<br>печатающими головками, заменяемыми пользователем) | 1 год                                                                                                    |
| Дополнительные принадлежности                                                                           | 1 год, если не указано иное                                                                                                    |

А. Условия ограниченной гарантии

1. Компания Hewlett-Packard (HP) гарантирует конечному пользователю, что в вышеуказанных изделиях HP отсутствуют дефекты, связанные с качеством материалов или изготовления, в течение вышеуказанного срока, который отсчитывается с момента покупки изделия пользователем.

- 2. В отношении программного обеспечения ограниченная гарантия НР распространяется только на сбои при выполнении
- программных инструкций. Компания НР не гарантирует бесперебойной и безошибочной работы любой программы. 3. Ограниченная гарантия НР распространяется только на те дефекты, которые возникли в результате нормальной эксплуатации изделия, и не распространяется на любые другие неполадки, включая неполадки, причиной которых является:
  - техническое обслуживание или модификация изделия с нарушением инструкции по эксплуатации; использование программного обеспечения, материалов для печати, деталей и принадлежностей, б.
  - не поставляемых или не поддерживаемых компанией НР;
  - случаи эксплуатации, не соответствующей техническим характеристикам изделия;
  - Несанкционированная модификация или использование не по назначению.
- 4. Установка в принтеры НР картриджей других изготовителей или повторно заправленных картриджей не влияет ни на гарантийное соглашение с пользователем, ни на какие-либо соглашения компании НР с пользователем относительно технической поддержки. Однако в том случае, если вероятной причиной конкретного сбоя или повреждения принтера является установка картриджа другого изготовителя или повторно заправленного картриджа либо использование картриджа с истекшим сроком службы, компания НР взимает плату за время и материалы, необходимые для устранения этого сбоя или повреждения, по стандартным расценкам.
- Если в течение действующего гарантийного периода компания НР получит уведомление о дефекте в изделии, на которое распространяется гарантия НР, компания НР обязуется по своему выбору либо отремонтировать, либо заменить изделие
- 6. Если компания НР окажется не в состоянии отремонтировать или заменить дефектное изделие, на которое распространяется гарантия НР, компания НР обязуется в течение приемлемого срока после получения уведомления о лефекте возместить продажную стоимость изделия.
- Компания НР не принимает на себя никаких обязательств по ремонту, замене или возмещению стоимости до тех пор, пока пользователь не вернет дефектное изделие компании НР.
- 8. Любое изделие, на которое заменяется дефектное изделие, может быть новым либо равноценным новому, при
- условии, что его функциональные возможности по крайней мере равны возможностям заменяемого изделия 9. Изделия компании НР могут содержать восстановленные детали, компоненты или материалы, эквивалентные новым по своим характеристикам.
- 10. Ограниченная гарантия НР действительна в любой стране или регионе, в котором компания НР продает изделия на которые распространяется данная гарантия. Контракты на дополнительное гарантийное обслуживание, например, на обслуживание по месту установки, могут заключаться любым уполномоченным обслуживающим предприятием НР в странах, где сбыт изделий осуществляется НР или уполномоченными импортерами.
- В. Ограничения гарантии

В ПРЕДЕЛАХ, ДОПУСКАЕМЫХ МЕСТНЫМ ЗАКОНОДАТЕЛЬСТВОМ, НИ КОМПАНИЯ НР, НИ СТОРОННИЕ ПОСТАВЩИКИ, НЕ ДАЮТ НИКАКИХ ДОПОЛНИТЕЛЬНЫХ ГАРАНТИЙ ИЛИ УСЛОВИЙ, ЯВНЫХ ИЛИ ПОДРАЗУМЕВАЕМЫХ ГАРАНТИЙ ИЛИ УСЛОВИЙ КОММЕРЧЕСКОЙ ЦЕННОСТИ, УДОВЛЕТВОРИТЕЛЬНОГО КАЧЕСТВА ИЛИ ПРИГОДНОСТИ ДЛЯ КОНКРЕТНОЙ ЦЕЛИ.

- С. Ограничение ответственности
  - 1. В пределах, допускаемых местным законодательством, возмещение ущерба, определяемое настоящей Гарантией, является единственным и исключительным возмещением ущерба, предоставляемым пользователю. 2. В ТОЙ СТЕПЕНИ, В КОТОРОЙ ЭТО ДОПУСКАЕТСЯ МЕСТНЫМ ЗАКОНОДАТЕЛЬСТВОМ, ЗА ИСКЛЮЧЕНИЕМ
  - ОТВЕТСТВЕННОСТИ, ОСОБО ОГОВОРЕННОЙ В НАСТОЯЩЕМ ГАРАНТИЙНОМ ОБЯЗАТЕЛЬСТВЕ, НИ КОМПАНИЯ НР, НИ ЕЕ НЕЗАВИСИМЫЕ ПОСТАВЩИКИ НИ ПРИ КАКИХ ОБСТОЯТЕЛЬСТВАХ НЕ НЕСУТ ОТВЕТСТВЕННОСТИ НИ ЛА КАКИЕ ПРЯМЫЕ, КОСЕЕННЫЕ, ОСОБЫЕ, СЛУЧАЙНЫЕ ИЛИ ВОСПОСЛЕДОВАВШИЕ УБЫТКИ, ПОНЕСЕННЫЕ В РЕЗУЛЬТАТЕ КОНТРАКТНЫХ, ГРАЖДАНСКИХ И ИНЫХ ПРАВОВЫХ ОТНОШЕНИЙ, НЕЗАВИСИМО ОТ ТОГО, БЫЛИ ЛИ ОНИ ОПОВЕЩЕНЫ О ВОЗМОЖНОСТИ ТАКИХ УБЫТКОВ.
- D. Местное законодательство
  - 1. Настоящая гарантия дает пользователю определенные юридические права. Покупатель может иметь и другие права, которые варьируются в зависимости от штата на территории Соединенных Штатов Америки, от провинции на территории Канады и от страны в других регионах мира.
  - 2. В части Гарантии, не соответствующей местному законодательству, ее следует считать измененной в соответствии с местным законодательством. В соответствии с местным законодательством некоторые ограничения ответственности производителя и ограничения условий настоящей Гарантии могут не относиться к заказчику. Например, некоторые штаты США, а также другие государства (включая провинции Канады), могут: а. исключить действие оговорок и ограничений, упомянутых в настоящем Положении о гарантии, как ограничивающие
    - установленные в законном порядке права потребителей (например, в Великобритании); б. каким-либо иным образом ограничить возможность производителя применять такие оговорки или ограничения;

    - предоставить пользователю дополнительные права на гарантийное обслуживание, указать длительность действия в. предполагаемых гарантий, от которых производитель не может отказаться, либо не допустить ограничения срока
  - предполагаемых гарантий, от норых произодится и может отказанся, лико не допустить оправляетия срока действия предполагаемых гарантий. 3. УСЛОВИЯ НАСТОЯЩЕГО ПОЛОЖЕНИЯ О ГАРАНТИИ, ЗА ИСКЛЮЧЕНИЕМ РАЗРЕШЕННЫХ НА ЗАКОННОМ ОСНОВАНИИ, НЕ ИСКЛЮЧАЮТ, НЕ ОГРАНИЧИВАЮТ И НЕ ИЗМЕНЯЮТ, А ЛИШЬ ДОПОЛНЯЮТ ОБЯЗАТЕЛЬНЫЕ ПРАВА, УСТАНОВЛЕННЫЕ ПО ЗАКОНУ И ПРИМЕНИМЫЕ К ПРОДАЖЕ ПРОДУКТОВ НР ТАКИМ ПОЛЬЗОВАТЕЛЯМ.

## הצהרת אחריות מוגבלת של מדפסת HP

#### אחריות

אנא עיין/ני בתעודת האחריות המצורפת לאריזת המוצר.

## פתרון בעיות

#### חיבור אתרנט וחיבור אלחוטי

שלב 3: בדוק את הבעיות האפשריות הבאות ופתור אותן:

- י ייתכן שהמחשב שלך אינו מחובר לרשת. ודא כי המחשב מחובר לאותה רשת שאליה מחובר ה-HP Photosmart. אם אתה מחובר באופן אלחוטי, לדוגמה, ייתכן כי המחשב שברשותך מחובר בטעות לרשת של השכן.
- ייתכן שהמחשב שברשותך מחובר לרשת פרטית וירטואלית (VPN). בטל את הרשת הפרטית הווירטואלית (VPN)
   באופן זמני לפני שתמשיך בהתקנה. החיבור ל-VPN דומה לחיבור לרשת אחרת; יהיה עליך לנתק את ה-VPN כדי לגשת למוצר באמצעות הרשת הביתית.
- ייתכן שתוכנת האבטחה של חומת האש חוסמת את התקשורת. ייתכן שתוכנות אבטחה (חומת אש, אנטי-וירוס, אנטי-רוגלות) המותקנות במחשב שלך חוסמות את התקשורת בין המוצר למחשב. אבחון של HP מופעל באופן אוטומטי במהלך ההתקנה ויכול לספק הודעות לגבי מה שעשוי להיחסם על-ידי חומת האש. נסה לנתק באופן זמני את חומת האש, האנטי-וירוס ואת יישומי האנטי-ריגול כדי לראות אם באפשרותך לסיים בהצלחה את ההתקנה. באפשרותך להפעיל מחדש את יישום חומת האש שלך לאחר השלמת ההתקנה. ודא כי הקבצים הבאים כלולים ברשימת החריגים של חומת האש.
  - C:\Program Files\Hp\Digital maging\bin\hpqtra08.exe •
  - C:\Program Files\Hp\Digital Imaging\bin\hpiscnapp.exe •
  - C:\Program Files\Hp\Digital Imaging\bin\hpqdstcp.exe •
  - C:\Program Files\Hp\Digital Imaging\bin\hpqkygrp.exe •
  - C:\Program Files\Hp\Digital Imaging\bin\hpqste08.exe
    - C:\Windows\System32\hpzinw12.exe
      - C:\Windows\System32\hpzipm12.exe •

**עצה:** הגדר את התצורה של תוכנת חומת האש שלך כדי לאפשר תקשורת דרך יציאת UDP מספר Windows) או Mac) Bonjour).

שלב 4: השתמש במאפיין חיפוש מתקדם.

- הדפס את דוח תצורת הרשת בהתאם להוראות הבאות:
- א. במסך 'דף הבית', גע בחץ הימני להצגת אפשרויות נוספות.
  - ב. גע ב**הגדרות.** 
    - ג. גע ב**רשת.**
  - ד. גע ב**הצגת הגדרות רשת.**
  - ה. גע בהדפסת דף תצורת רשת.
- 2. זהה את כתובת ה-IP של ה-HP Photosmart בדוח תצורת הרשת.
- והזן IP השתמש באפשרות החיפוש המתקדם הזמינה במהלך התקנת התוכנה, לאחר מכן לחץ על חיפוש לפי כתובת. את כתובת ה-IP של המוצר.

#### בעיות רשת אחרות לאחר התקנת התוכנה

אם ה-HP Photosmart הותקן בהצלחה, ואתה נתקל בבעיות כגון אי-יכולת להדפיס, נסה את הפעולות הבאות:

- כבה את הנתב, המוצר והמחשב, ולאחר מכן הפעל אותם מחדש בסדר זה: הנתב תחילה, לאחר מכן המוצר ולבסוף המחשב. לעתים, הפעלה מחדש פותרת בעיות בתקשורת הרשת.
- אם השלב הקודם לא פתר את הבעיה והצלחת להתקין את תוכנת HP Photosmart Software במחשב, הפעל את הכלי (אבחון הרשת). Network Diagnostic

(Windows) (אבחון הרשת) Network Diagnostic להפעלת הכלי

> Solution Center (מרכז הפתרונות), לחץ על Settings (הגדרות), לחץ על Solution Center (מרכז הפתרונות), לחץ על Run (תוכניות שירות), לחץ על Utilities (תוכניות שירות), לחץ על Metwork Toolbox (הפעל אבחון רשת).

## פתרון בעיות

## פתרון בעיות ברשת

היעזר בסעיף זה כדי לפתור בעיות שבהן אתה עלול להיתקל בעת הגדרת חיבור הרשת.

#### לא ניתן לאתר את המוצר במהלך התקנת התוכנה

אם תוכנת HP לא איתרה את המוצר שברשותך ברשת במהלך התקנת התוכנה, נסה את השלבים הבאים לפתרון בעיות: שלבים 1 ו-2 נועדו לחיבורים אלחוטיים בלבד ושלבים 3 ו-4 נועדו הן לחיבורים אלחוטיים והן לחיבורי אתרנט. אם החיבור הוא אלחוטי, התחל עם שלב 1 והמשך לשלב 4 לפי הצורך. אם החיבור הוא חיבור אתרנט, התחל בשלב 3.

#### חיבורים אלחוטיים

שלב 1: קבע אם המוצר מחובר לרשת על-ידי ביצוע בדיקת הרשת האלחוטית וביצוע ההוראות מסופקות.

לביצוע בדיקת הרשת האלחוטית

- במסך 'דף הבית', גע בחץ הימני להצגת אפשרויות נוספות.
  - 2. גע ב**הגדרות.** 
    - .3 גע ב**רשת.**
  - 4. גע ב**בדיקת רשת אלחוטית.**

שלב 2: אם בשלב 1 קבעת שהמוצר שברשותך אינו מחובר לרשת וכבר הפעלת את Wireless Setup Wizard (אשף הגדרת הרשת האלחוטית) מתצוגת המוצר או אם ה-HP Photosmart מחובר לרשת, אך לא ניתן לאתר אותו על-ידי התוכנה של HP, יהיה עליך לפעול בהתאם להוראות שעל-גבי המסך במהלך התקנת התוכנה כדי לחבר את המוצר לרשת ולאבחן כל בעיה אפשרית בהגדרת הרשת שלך.

לחיבור המוצר לרשת

- 1. הכנס את התקליטור של תוכנת המוצר לכונן התקליטורים של המחשב.
- 2. פעל בהתאם להוראות שעל-גבי המסך. כשתתבקש, חבר את המוצר למחשב באמצעות כבל ה-USB להתקנה המצורף לאריזה. המוצר ינסה להתחבר לרשת. אם החיבור נכשל, פעל בהתאם להנחיות לתיקון הבעיה ולאחר מכן נסה שנית.
- 3. בסיום ההתקנה, תתבקש לנתק את כבל ה-USB ולבדוק את חיבור הרשת האלחוטית. לאחר שהמוצר יתחבר בהצלחה לרשת, התקן את התוכנה בכל אחד מהמחשבים שישתמשו במוצר ברשת.

ראה כיצד לפתור את הבעיות הנפוצות ביותר המונעות מהמוצר להתחבר לרשת:

- ייתכן שבחרת ברשת הלא מתאימה או הקלדת את שם הרשת שלך (SSID) באופן שגוי. בדוק הגדרות אלה כדי לוודא שהן נכונות.
  - ייתכן כי הקלדת את מפתח ה-WEP או את מפתח ההצפנה WPA באופן שגוי (אם אתה משתמש בהצפנה).
     הערה: אם שם הרשת או מפתחות WEP/WPA לא נמצאו אוטומטית במהלך ההתקנה, ואינך יודע מהם, באפשרותך להוריד את היישום מהאתר
     שיכול לסייע לך לאתר אותם. יישום זה עובד רק ב- www.hp.com/go/networksetup שיכול לסייע לך לאתר אותם. יישום זה עובד רק ב- Windows Internet Explorer
    - ייתכן שיש לך בעיה בנתב. נסה להפעיל מחדש את המוצר ואת הנתב על-ידי כיבוי שני המוצרים והפעלתם מחדש.

## פתרון בעיות בהתקנה

#### אם לא ניתן להפעיל את ה-HP Photosmart:

1. בדוק את כבל המתח.

- ודא שכבל המתח מחובר היטב למוצר ולמתאם המתח.
- אם אתה משתמש במפצל, ודא שהמפצל מופעל. לחלופין, נסה לחבר את המוצר ישירות לשקע חשמל.
- בדוק את שקע החשמל כדי לוודא כי הוא פועל. חבר מכשיר חשמלי שתקינותו ידועה ובדוק אם הוא פועל. אם לא, ייתכן שיש בעיה בשקע החשמל.
  - אם חיברת את המוצר לשקע עם מתג, ודא שהמתג נמצא במצב מופעל. אם המתג במצב מופעל אך ההתקן עדיין לא פועל, ייתכן שיש בעיה בשקע החשמל.
    - 2. נתק את כבל המתח מגב המוצר. חבר חזרה את כבל המתח ולאחר מכן לחץ על לחצן ההפעלה/כיבוי כדי להפעיל את המוצר.
  - 3. ייתכן שהמוצר לא יגיב אם הלחיצה על לחצן ההפעלה/כיבוי מהירה מדי. לחץ פעם אחת על לחצן ההפעלה/כיבוי. הפעלת המוצר עשויה להימשך מספר דקות. אם תלחץ שנית על לחצן ההפעלה/כיבוי בשלב זה, אתה עשוי לכבות את המוצר.
  - לקבלת שירות. 4. אם השלמת את כל השלבים שפורטו בפתרונות הקודמים ואתה עדיין נתקל בבעיה, פנה לתמיכה של HP לקבלת שירות. עבור אל: <u>www.hp.com/support</u>.

#### Windows

אם אין באפשרותך להדפיס, ודא שהמוצר מוגדר כהתקן ברירת המחדל להדפסה:

- י Windows Vista: בשורת המשימות של Windows, לחץ על Start (התחל), לחץ על Control Panel (לוח הבקרה), ולאחר מכן לחץ על Printers (מדפסות).
- Windows XP Windows: בשורת המשימות של Windows ילחץ על Control Panel (התחל), לחץ על Printers and (לוח הבקרה), ולאחר מכן לחץ על Faxes

ודא שמופיע סימן ביקורת בתוך העיגול שליד המוצר שברשותך. אם המוצר שברשותך לא נבחר כמדפסת ברירת המחדל, לחץ לחיצה ימנית על סמל המדפסת ובחר באפשרות Set as default printer (קבע כמדפסת ברירת מחדל) מתוך התפריט.

#### אם עדיין אינך מצליח להדפיס, או אם ההתקנה של תוכנת Windows נכשלה:

- הוצא את התקליטור מכונן התקליטורים של המחשב.
   ולאחר מכן נתק את כבל ה-USB מהמחשב.
  - 2. הפעל מחדש את המחשב.
- השבת באופן זמני את כל תוכנות חומת האש וסגור את כל תוכנות האנטי-וירוס. הפעל מחדש תוכניות אלו לאחר התקנת תוכנת המוצר.
- הכנס את תקליטור תוכנת המוצר לכונן התקליטורים של המחשב, לאחר מכן פעל בהתאם להוראות שעל-גבי המסך כדי להתקין את תוכנת המוצר. אל תחבר את כבל ה-USB עד שתקבל הנחייה לעשות זאת.
  - 5. לאחר סיום ההתקנה, הפעל מחדש את המחשב.

#### Mac

#### אם אינך מצליח להדפיס, הסר את התקנת התוכנה והתקן אותה מחדש:

**הערה:** התוכנה להסרת ההתקנה מסירה את כל רכיבי תוכנת HP שהינם ספציפיים להתקן. התוכנה להסרת ההתקנה לא מסירה רכיבים המשותפים למוצרים אחרים או לתוכניות אחרות.

#### להסרת התקנת התוכנה:

- 1. נתק את ה-HP Photosmart מהמחשב.
- .2. פתח את התיקייה Application: Hewlett-Packard.
  - לחץ לחיצה כפולה על HP Uninstaller. פעל בהתאם להוראות שעל-גבי המסך.

#### להתקנת התוכנה:

- כדי להתקין את התוכנה, הכנס את תקליטור
   התוכנה של HP לכונן התקליטורים של המחשב.
- בשולחן העבודה, פתח את התקליטור ולאחר מכן
   HP Installer לחיצה כפולה על
  - .3 פעל בהתאם להוראות שעל-גבי המסך.

## הפק את המרב מה-HP Photosmart שברשותך

## העברת ה-HP Photosmart מחיבור USB לחיבור רשת

אם תתקין תחילה את ה-HP Photosmart עם חיבור USB, תוכל מאוחר יותר להחליף לחיבור לרשת אלחוטית או לרשת אתרנט. אם אתה כבר יודע כיצד להתחבר לרשת, באפשרותך להשתמש בהנחיות הכלליות שלהלן.

למעבר מחיבור USB לחיבור רשת

- 1. נתק את חיבור ה-USB מגב המוצר.
- 2. בהתאם לסוג החיבור שאליו ברצונך לעבור, בצע אחת מהפעולות הבאות:

#### לחיבור אלחוטי משולב WLAN 802.11

- א. במסך 'דף הבית', גע בחץ הימני להצגת אפשרויות נוספות.
  - ב. גע ב**הגדרות.** 
    - ג. גע ב**רשת.**
- ד. גע ב-**Wireless Setup Wizard** (אשף הגדרת הרשת האלחוטית). פעולה זו מפעילה את Wireless Setup Wizard (אשף הגדרת הרשת האלחוטית).

#### לחיבור קווי (אתרנט)

- א. חבר את כבל האתרנט מיציאת האתרנט שבגב המוצר ליציאת אתרנט פנויה בנתב או במתג.
- הוסף התקן) ולאחר מכן פעל בהתאם להוראות (הוסף התקן) האחר מכן פעל בהתאם להוראות (הוסף התקן) האחר מכן פעל בהתאם לה שעל-גבי המסך.

## איתור מידע נוסף

את כל המידע הנוסף אודות המוצר ניתן למצוא בעזרה ובקובץ ה-Readme האלקטרוניים. העזרה האלקטרונית כוללת הוראות בנוגע למאפייני המוצר ופתרון בעיות. היא מספקת גם מפרטי מוצר, הודעות משפטיות, מידע אודות איכות הסביבה, תקינה ותמיכה. קובץ ה-Readme מכיל מידע אודות פניה לקבלת תמיכה של HP, דרישות מערכת ההפעלה ואת העדכונים החדישים ביותר למידע המוצר שברשותך.

כדי לגשת לעזרה האלקטרונית

- - .HP Product Help < Mac Help, Library < Help לחץ על Mac OS X v10.4
- Mac OS X v10.5 : לחץ על Mac OS X v10.5. ב-Help Viewer. בחר Help Niewer מתוך התפריט המוקפץ
   Mac Help.

#### Windows 7

מידע בנושאי תמיכה ב-Windows 7 זמין באתר האינטרנט: Windows 7 מידע בנושאי תמיכה ב-Windows 7

#### מפרטי מתח:

מתאם מתח: 0957-2271

AC מתח כניסה: 100 עד 240 וולט

תדר כניסה: 50-60 הרץ

צריכת חשמל: 85 וואט לכל היותר, 50 וואט בממוצע

.HP הערה: השתמש רק במתאם המתח המסופק על-ידי

#### שימוש בדיו

**הערה:** נעשה שימוש בדיו מהמחסניות בעת תהליך ההדפסה במספר דרכים, לרבות בתהליך האתחול, המכין את ההתקן ואת המחסניות להדפסה, ובתחזוקת ראשי ההדפסה, השומרת שחרירי ההדפסה יהיו נקיים ושהדיו יזרום באופן חלק. בנוסף, נותרות במחסנית שאריות של דיו לאחר השימוש בה.

לקבלת מידע נוסף, בקר בכתובת www.hp.com/go/inkusage.

## הפק את המרב מה-HP Photosmart שברשותך

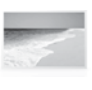

הדפס את הצילומים שלך מבלי להתחבר למחשב--הכנס את כרטיס הזיכרון או את כונן ה-USB לחריץ ב-HP Photosmart והתחל להדפיס.

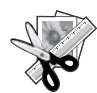

השתמש במאפייני העריכה של ה-HP כדי ליצור כיוונונים עדינים, Photosmart להעניק לצילומים שלך מראה עתיק או להוסיף מסגרות משעשעות.

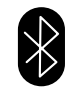

הדפס צילומים מהתקני ה-Bluetooth כגון מחשבי כף יד, טלפונים עם מצלמה ומחשבים באמצעות טכנולוגיית Bluetooth משולבת.

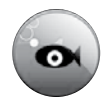

השתמש ב-HP Photosmart להדפסה. שמירה, ושיתוף הצילומים באמצעות .Snapfish

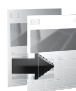

צור עותקים בצבע או בשחור-לבן.

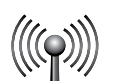

חבר את ה-HP Photosmart לעד חמישה מחשבים ברשת קווית או אלחוטית.

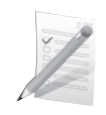

הדפס מגוון פרוייקטים כגון משחקים, פעולות לביצוע, ניירות תווים, אלבומים וצילומי פנורמה.

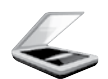

סרוק מסמכי מקור לכרטיס זיכרון או למחשב מחובר.

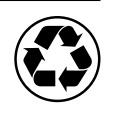

שמור על איכות הסביבה באמצעות שימוש ביחידה להדפסה דו-צדדית כדי להדפיס מסמכים דו-צדדיים עם עמודים מרובים על אותו גיליון ולהפחית את השימוש בנייר.

## הדפסת צילומים אלחוטית מהנה וקלה

HP iPrint Photo הוא יישום תוכנה הניתן להורדה ללא תשלום המאפשר לך להדפיס צילומים בגודל

iPod Touch אינץ' במהירות ובקלות. ניתן להדפיס את התמונות המאוחסנות ב-iPhone או ב-iPod Touch שלך באמצעות רוב מדפסות הזרקת דיו של HP המחוברות לרשת WiFi מקומית. הדפסה אלחוטית היא תוספת מהנה לחוויה הנוחה של לכידת .iPhone/iPod Touch הצילומים והצפייה בהם באמצעות

לקבלת מידע נוסף, בקר בכתובת: www.hp.com/go/iprintphoto

## חיבור למחשבים נוספים ברשת

באפשרותך לחבר את ה-HP Photosmart ליותר ממחשב אחד ברשת מחשבים קטנה.

אם ה-HP Photosmart כבר מחובר למחשב ברשת, עבור כל מחשב נוסף עליך להתקין את תוכנת HP Photosmart Software. במהלך התקנת התוכנה, התוכנה תגלה באופן אוטומטי את ה-HP Photosmart ברשת. לאחר הגדרת ה-HP Photosmart ברשת, לא תצטרך להגדיר שוב את תצורת ההתקן בעת הוספת מחשבים נוספים.

**הערה**: באפשרותך לחבר את ה-HP Photosmart לרשת קווית או אלחוטית, אך לא לשתיהן בו זמנית.

## הכרת ה-HP Photosmart

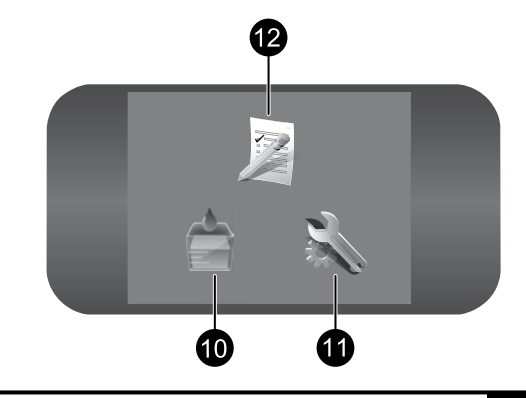

1

#### דף הבית:

לחזרה למסך 'דף הבית' (המסך המוגדר כברירת מחדל בעת הפעלת המוצר).

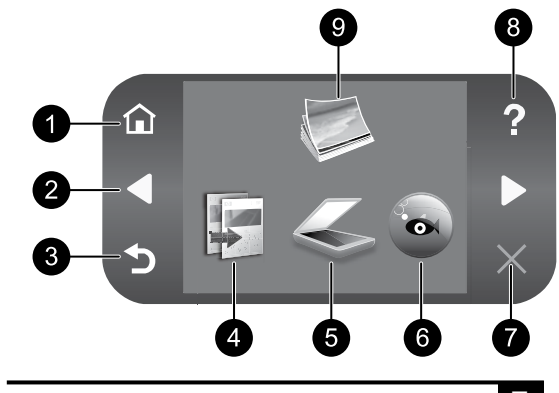

**ביטול:** לעצירה של הפעולה הנוכחית.

2

מקשי ניווט: מאפשרים לך לנווט בין צילומים ואפשרויות התפריט. גע בחץ הימני כדי לגשת למסך דף הבית המשני.

## צזרה: <mark>8</mark>

**עודוד.** לפתיחת התפריט **עזרה** בתצוגה, שמתוכו באפשרותר לרחור נושא שררצונר לקרל מ

חומרי דיו מתכלים:

לפתיחת המסך מפלסי דיו משוערים.

באפשרותך לבחור נושא שברצונך לקבל מידע נוסף אודותיו. נגיעה ב**עזרה** במסך דף הבית מציגה רשימה של נושאים שניתן לקבל עבורם מידע נוסף.

## צילום: 9

10

לפתיחת התפריט **צילום** שבו באפשרותך להציג, לערוך, להדפיס ולשמור את הצילומים.

## 3 הקודם:

לחזרה למסך הקודם בתצוגה.

## העתקה: 4

לפתיחת התפריט **העתקה** שבו באפשרותך לבחור סוג העתקה או לשנות את הגדרות ההעתקה.

## 5

**סריקה:** לפתיחת התפריט **סריקה אל** שבו ניתן לבחור יעד עבור הסריקה.

## :Snapfish 6

לפתיחת התפריט **Snapfish** שבו באפשרותך לטעון, לערוך ולשתף את הצילומים שלך. ייתכן ש-Snapfish לא יהיה זמין בהתאם למדינה/אזור שלך.

## 11 הגדר

הגדרות:

לפתיחת התפריט **הגדרות** שבו באפשרותך לשנות את הגדרות המוצר ולבצע פעולות תחזוקה.

## 12 טפסים מהירים:

להדפסה של מבחר טפסים ריקים, לרבות נייר מחברת, חוברות תווים, מבוכים ורשימות פעולות לביצוע. ייתכן ש'טפסים מהירים' יהיה זמין במסך דף הבית הראשי בהתאם למדינה/אזור שלך.

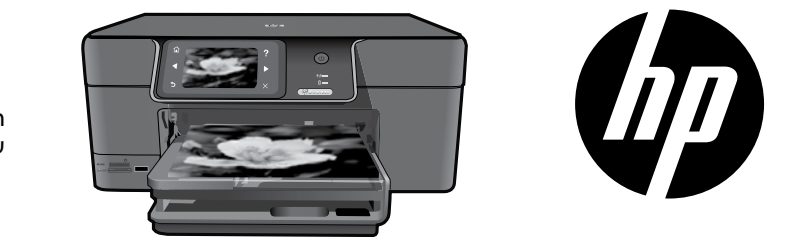

הדבק את המדבקה מדף השער על-גבי המדפסת

## HP Photosmart Premium series - C309

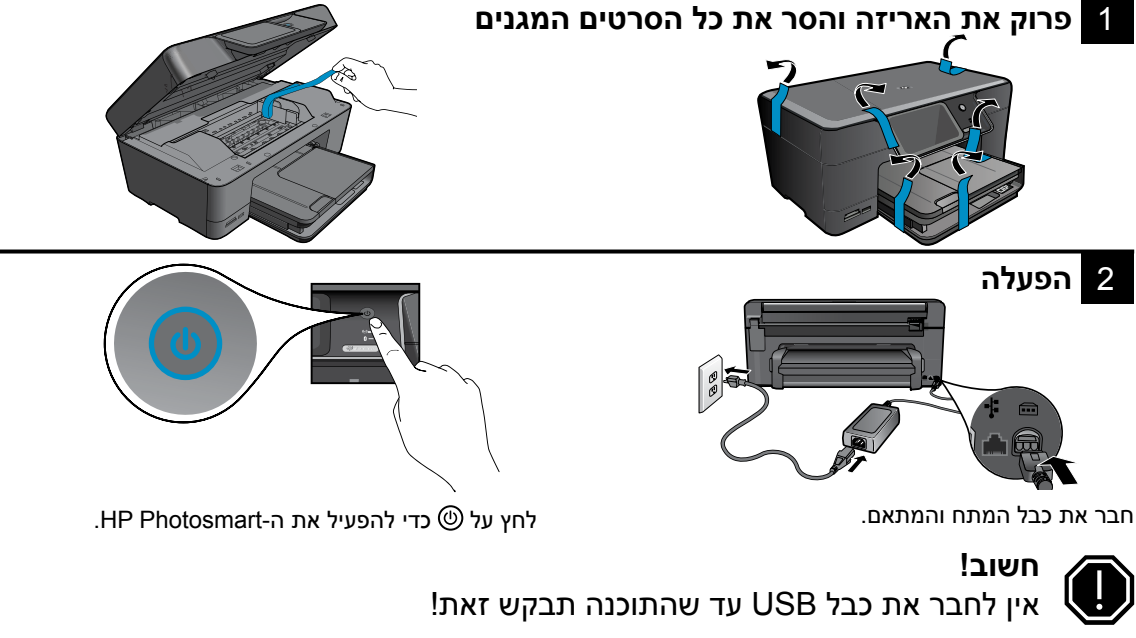

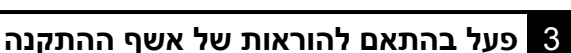

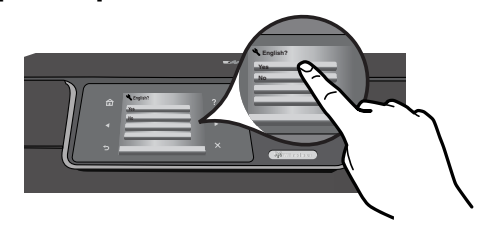

הקפד לפעול בהתאם להוראות שעל-גבי תצוגת המוצר מכיוון שהן מנחות אותך בתהליך ההגדרה והחיבור של ה-HP Photosmart.

> עבור מחשבים ללא כונן CD/DVD, עבור אל <u>www.hp.com/support</u> כדי להוריד ולהתקין את התוכנה.

WiFi Protected Setup (WPS) ב-WiFi Protected Setup (WPS) התקן זה תומך (הגדרה מוגנת על-ידי WiFi) להגדרת רשת אלחוטית קלה באמצעות לחיצה על לחצן אחד.

- אם יש ברשותך נתב מאופשר-WPS, לחץ על לחצן
   ה-WPS בנתב בכל עת במהלך ההתקנה כדי להתחבר.
   נורית האלחוט במדפסת תידלק אם החיבור יושלם
   בהצלחה.
- אם הנתב שברשותך אינו תומך ב-WPS או אינו כולל לחצן WPS, פעל בהתאם להוראות ב-Setup Wizard (אשף ההתקנה) כדי להגדיר את חיבור הרשת שלך. עיין בתיעוד הנתב שלך לקבלת מידע נוסף.